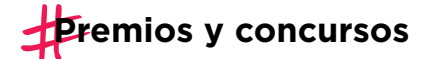

# ACREDITACIÓN DE SUPERVIVENCIA INSTRUCTIVO

### Quiénes deben realizar el trámite

Lo/as beneficiarios/as de subsidios, incentivos, gratificaciones, retiro voluntario, premios o cualquier otro beneficio dinerario que no constituya pago de remuneración u honorarios debidos por servicios prestados.

### Por qué es importante realizarlo

La acreditación de supervivencia realizada en los plazos mencionados en este instructivo garantiza la continuidad del pago del beneficio, según lo dispuesto en el Decreto N° 266/09, la Resolución N° 1067-GCABA-SSGRH/22 y la Disposición N° 33-GCABA-DGCLAP/23

### Cuándo hay que hacerlo

En junio y diciembre, todos los años.

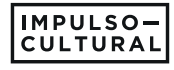

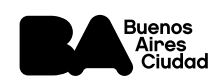

# Cómo se realiza el trámite

## **Opción 1: ACREDITACIÓN PRESENCIAL**

## Documentación requerida:

→DNI

# →Guía paso a paso:

- 1| Presentate con tu DNI en Av. Martín García 364 PB (puestos 19 y 20) los lunes o jueves de 10 a 12h.
- 2| Registrá tu huella en los puestos mencionados
- 3 Realizá la acreditación de supervivencia en el reloj ubicado en la misma dirección.

Si ya registraste tu huella previamente, podés pasar directamente por el paso 3

Quienes opten por la acreditación presencial, no precisan realizar ningún otro trámite.

# **Opción 2: ACREDITACIÓN VIRTUAL**

# Documentación requerida:

- →Certificado de supervivencia (expedido por autoridad policial, judicial o administrativa)
- → Clave Ciudad

Quienes no posean Clave Ciudad, pueden gestionarla en este enlace

### $\rightarrow$ Guía paso a paso:

1| Iniciá sesión en la <u>web de AGIP</u> con tu número de CUIT/CUIL y tu Clave Ciudad

### 2 Ingresá en el menú TAD - Jefatura de Gabinete de Ministros

| Planes Facilidades                                                                                                    |
|----------------------------------------------------------------------------------------------------|
| Planes Facilidades                                                                                                    |
| Poder Judicial                                                                                                    |
| Consulta de Deuda                                                                                                    |
| Registro de Domicilios de Explotación (RDE)                                                                                                    |
| Registro de Domicilios de Explotación (RDE)                                                                                                    |
| Registro de Profesionales autodeclarados exentos                                                                                                    |
| Registro de Profesionales autodeclarados exentos                                                                                                    |
| Sistema de Recaudación                                                                                                    |
| Sistema de Recaudación                                                                                                    |
| TAD - Jefatura de Gabinete de Ministros                                                                                                    |
| Tramitación a Distancia (TAD)<br>RECUERDE: <i>Si accede en representación de una persona jurídica, previamente deberá ingresar con el CUIT de la persona física.</i> |
| TAD TSJ                                                                                                    |
| TAD Tribunal Superior de Justicia                                                                                                    |

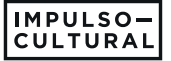

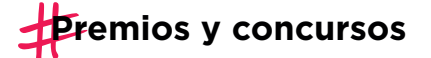

3| En el buscador, ingresá el texto "Presentación Certificado de Supervivencia" y seleccioná **Iniciar Trámite** 

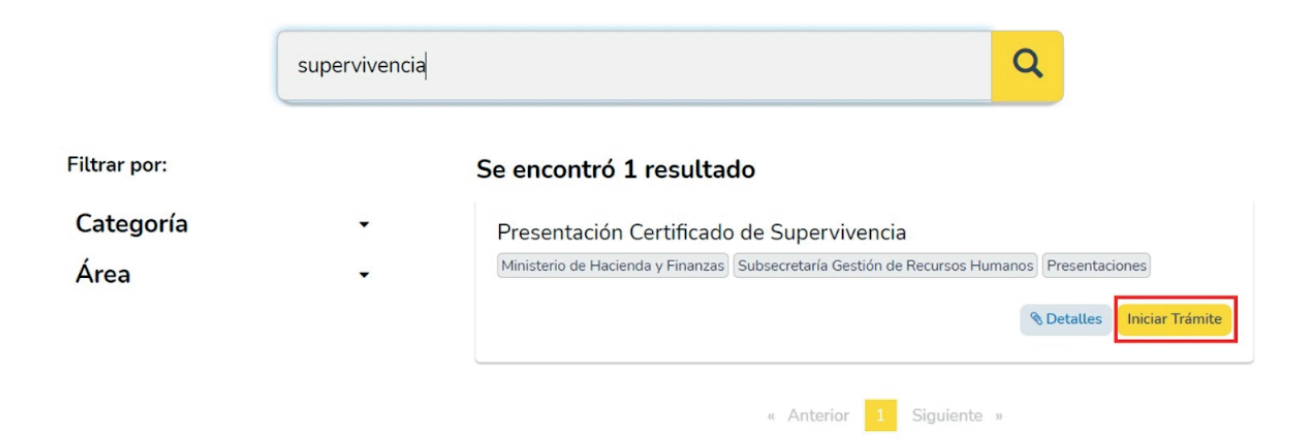

4| Confirmá que los datos del solicitante corresponden con los del beneficiario/a del premio/subsidio y hacé click en **Continuar** 

5| En el casillero **Datos del Trámite**, hacé click en el botón **COMPLETAR** para ingresar los datos del beneficiario/a. Una vez completo el formulario, seleccioná **GUARDAR** 

6| En el casillero **Certificado de Supervivencia**, hacé click en **ADJUNTAR** para subir el certificado digital, previamente expedido por autoridad policial, judicial o administrativa

7 | Seleccioná CONFIRMAR TRÁMITE

Una vez completado el trámite online, vas a recibir una notificación vía correo electrónico con el resultado del trámite en el plazo de los 10 días hábiles

# CONTACTANOS

🔀 Por consultas, envianos un correo electrónico a

supervivenciagcba@buenosaires.gob.ar

Mantenete al tanto de las novedades en Instagram

o @impulsocultural

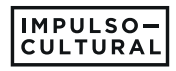

Ž

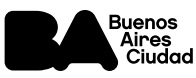